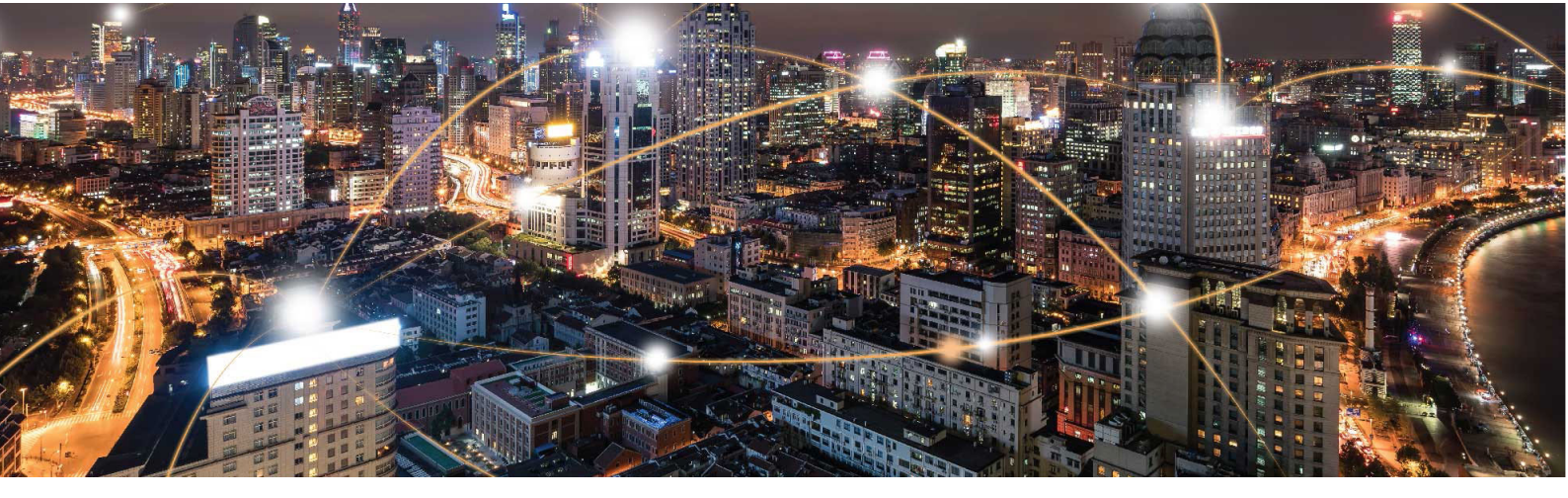

**Cassiopeia Platform - Modules** 

# Cassiopeia Module Use Cases with AT Commands

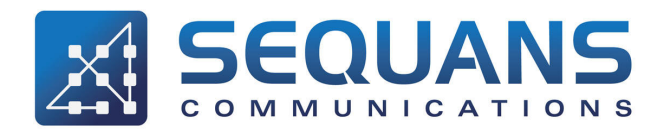

SEQUANS Communications 15-55 Boulevard Charles de Gaulle 92700 Colombes, France Phone. +33.1.70.72.16.00 Fax. +33.1.70.72.16.09

> www.sequans.com contact@sequans.com

# Preface

# Legal Notices

#### Copyright© 2019, SEQUANS Communications

All information contained herein and disclosed by this document is the proprietary property of SEQUANS Communications, and all rights therein are expressly reserved. Acceptance of this material signifies agreement by the recipient that the information contained in this document will be used solely for the purposes set forth herein. Acceptance of this material signifies agreement by the recipient that it will not be used, reproduced in whole or in part, disclosed, distributed, or conveyed to others in any manner or by any means – graphic, electronic, or mechanical, including photocopying, recording, taping, or information storage and retrieval systems – without the express written permission of SEQUANS Communications.

All Sequans' logos and trademarks are the property of SEQUANS Communications. Unauthorized usage is strictly prohibited without the express written permission of SEQUANS Communications. All other company and product names may be trademarks or registered trademarks of their respective owners. Products and services of SEQUANS Communications, and those of its licensees may be protected by one or more pending or issued U.S. or foreign patents.

Because of continuing developments and improvements in design, manufacturing, and deployment, material in this document is subject to change without notification and does not represent any commitment or obligation on the part of SEQUANS Communications. SEQUANS Communications shall have no liability for any error or damages resulting from the use of this document.

# **Document Revision History**

| Revision | Date          | Product Application            |
|----------|---------------|--------------------------------|
| 1        | December 2019 | First edition of the document. |

# **About this Guide**

# **Purpose and Scope**

The purpose of this document is to provide Cassiopeia-based platforms users with practical use cases with AT Commands.

# **Who Should Read this Document**

This document is intended for use by by engineers or users to perform typical test with their Cassiopeia-based device.

# **Changes in this Document**

This is the first edition of the document.

# **Documentation Conventions**

| General Conventions |                                                                                                    |
|---------------------|----------------------------------------------------------------------------------------------------|
| Note                | Important information requiring the user's attention.                                                                                                    |
| Caution             | A condition or circumstance that may cause damage to the equipment or loss of data.                                                                                                |
| Warning             | A condition or circumstance that may cause personal injury.                                                                                                    |
| Italics             | <ul><li>Italic font style denotes</li><li>Emphasis of an important word;</li><li>First use of a new term;</li><li>Title of a document.</li></ul>                                   |
| Screen Name         | <ul> <li>Sans serif, bold font denotes</li> <li>On-screen name of a window, dialog box or field;</li> <li>Keys on a keyboard;</li> <li>Labels printed on the equipment.</li> </ul> |

The following typographic conventions are used in this document.

| Software Conventions |                                                                                                    |  |
|----------------------|----------------------------------------------------------------------------------------------------|--|
| Code                 | Regular Courier font denotes code or text displayed on-screen.                                                                                                    |  |
| Code                 | Bold Courier font denotes commands and parameters that<br>you enter exactly as shown. Multiple parameters are<br>grouped in brackets []. If you are to choose only one among<br>grouped parameters, the choices are separated with a pipe:<br>[parm1   parm2   parm3] If there is no pipe separator, you<br>must enter each parameter: [parm1 parm2 parm3]                |  |
| Code                 | Italic Courier font denotes parameters that require you to<br>enter a value or variable. Multiple parameters are grouped<br>in brackets []. If you are to choose only one among grouped<br>parameters, the choices are separated with a pipe: [parm1  <br>parm2   parm3] If there is no pipe separator, you must enter<br>a value for each parameter: [parm1 parm2 parm3] |  |

# **Table of Contents**

| Preface .              |                                                 |
|------------------------|-------------------------------------------------|
| Legal Noti             | icesi                                           |
| Document               | Revision History                                |
| About this             | Guide                                           |
| Purpose ar             | ii Scope                                        |
| Who Shou               | ld Read this Documentii                         |
| Changes in             | i this Document                                 |
| Document               | ation Conventions iii                           |
| Chapter 1              |                                                 |
| Network Co             | onnection                                       |
| 1.1                    | Check that the SIM Card is Ready                |
| 1.1.1                  | Feature Description                             |
| 1.1.2                  | Use Cases                                       |
| 1.1.3                  | Error Handling                                  |
| 1.2                    | Connect to the Network and Check Attach is Done |
| 1.2.1                  | Feature Description                             |
| 1.2.2                  | Use Cases                                       |
| 1.2.3                  | Processing Signal Quality Responses 16          |
| 1.2.4                  | Error Handling                                  |
| Chapter 2<br>System Ma | nagement                                        |
| 2.1                    | How to Get Modem Information 18                 |
| 2.11                   | Feature Description 18                          |
| 2.1.2                  | Use Cases                                       |
| 2.2                    | How to Get System Information 21                |
| 2.2.1                  | Feature Description                             |
| 2.2.2                  | Use Cases                                       |
| 2.3                    | How to Upgrade the Firmware                     |
| 2.3.1                  | Feature Description                             |
| 2.3.2                  | Use Cases                                       |

| Chapter 3<br>Data over U   | ART                                      |
|----------------------------|------------------------------------------|
| 3.1                        | How to Send Data with TCP. 28            |
| 3.1.1                      | Feature Description                      |
| 3.1.2                      | Use Cases in Online Mode                 |
| 3.1.3                      | Use Cases in Command Mode with Text Data |
| 3.1.4                      | Use Cases in Command Mode with Hex Data  |
| Appendix A<br>Glossary and | d Abbreviations                          |

# **Network Connection**

This section will help you to connect your Cassiopeia-based device to the network, following simple steps:

- 1. Confirm that the SIM card in your device works properly (Check that the SIM Card is Ready)
- 2. Attach your device to the network (Connect to the Network and Check Attach is Done)

# **1.1** Check that the SIM Card is Ready

## **1.1.1 Feature Description**

This section provides instructions on how to check the SIM card state, lock or unlock the SIM card with PIN or PUK code, change the PIN code and check the remaining PIN retries.

Related AT Commands are:

- AT+CFUN
- AT+CPIN
- AT+CLCK
- AT+CPINR
- AT+CPWD

**Note:** The following use cases require a SIM card inserted into the SIM slot connected to the Cassiopeia-based module.

### **1.1.2 Use Cases**

• Power on the SIM slot

Select one function mode among Airplane or Full functionality. Airplane mode disables both transmit and receive RF circuits.

| Command  | Response       | Comment                    |
|----------|----------------|----------------------------|
| AT+CFUN? | +CFUN: 0<br>OK | Read current function mode |

| Command   | Response | Comment             |
|-----------|----------|---------------------|
| AT+CFUN=4 | ОК       | Enter Airplane mode |

or

| Command   | Response | Comment                       |
|-----------|----------|-------------------------------|
| AT+CFUN=1 | ОК       | Enter Full functionality mode |

#### • Check the SIM card status after power on SIM slot

| Command              | Response           | Comment                                         |
|----------------------|--------------------|-------------------------------------------------|
| Check the SIM status |                    |                                                 |
| AT+CPIN?             |                    |                                                 |
|                      | +CPIN: READY<br>OK | SIM card is present and unlocked, ready to use. |

#### • Enable SIM lock with PIN code

| Command               | Response | Comment                                                                                                    |
|-----------------------|----------|----------------------------------------------------------------------------------------------------|
| AT+CLCK="SC",1,"0000" | OK       | "SC": SIM (lock SIM/UICC card<br>installed in the currently selected<br>card slot) (SIM/UICC asks<br>password in MT power-up and<br>when this lock command issued)<br>1: lock<br>"0000": PIN code |

#### • Disable SIM lock with PIN code

| Command                                 | Response | Comment                                                                                                    |  |
|-----------------------------------------|----------|----------------------------------------------------------------------------------------------------|--|
| Unlock SIM with correct PIN code        |          |                                                                                                    |  |
| AT+CPIN="0000"                          | ОК       | "0000": PIN code                                                                                                    |  |
| Disable SIM lock with correct PIN code. |          |                                                                                                    |  |
| AT+CLCK="SC",0,"0000"                   | ОК       | "SC": SIM (lock SIM/UICC card<br>installed in the currently selected<br>card slot) (SIM/UICC asks for<br>password in MT power-up and<br>when this lock command issued)<br>0: unlock<br>"0000": PIN code |  |

#### • Enter PIN code to unlock SIM

| Command                             | Response            | Comment                                           |  |
|-------------------------------------|---------------------|---------------------------------------------------|--|
| Check current SIM card state        |                     |                                                   |  |
| AT+CPIN?                            |                     |                                                   |  |
|                                     | CPIN: SIM PIN<br>OK | SIM PIN is required to unlock SIM card            |  |
| Type PIN code to unlock with "1234" | PIN code            |                                                   |  |
| AT+CPIN="1234"                      |                     |                                                   |  |
|                                     | ERROR               | PIN code is not correct, SIM card is still locked |  |
| Type PIN code to unlock with "0000" | PIN code            |                                                   |  |
| AT+CPIN="0000"                      |                     |                                                   |  |
|                                     | ОК                  | PIN code is correct, SIM card<br>unlocked         |  |
| Check SIM card state                |                     |                                                   |  |
| AT+CPIN?                            |                     |                                                   |  |
|                                     | +CPIN: READY        | SIM card is present and unlocked, ready to use    |  |

#### • Enter PUK code to unlock SIM

**Note:** If a wrong PIN code is input several times (usually 3), then the PUK code is required to unlock the SIM card. In this case the second pin code is required to replace the old pin in the SIM.

| Command                                                                   | Response                                                                        | Comment                                                        |
|---------------------------------------------------------------------------|---------------------------------------------------------------------------------|----------------------------------------------------------------|
| Check current SIM card state                                              |                                                                                 |                                                                |
| AT+CPIN?                                                                  |                                                                                 |                                                                |
|                                                                           | +CPIN: SIM PUK<br>OK                                                            | Require SIM PUK to unlock SIM card                             |
| Type PUK code to unlock with "1234<br>current PIN code which must be pres | 5678" PUK code and new PIN. Note th<br>sent, or you got an error even if PUK is | nat in this example, "1234" is the<br>s correct.               |
| AT+CPIN="12345678","1234"                                                 |                                                                                 |                                                                |
|                                                                           | ERROR                                                                           | PUK and PIN codes are not correct,<br>SIM card is still locked |
| Type PUK code to unlock with "4298                                        | 4776" correct PUK code and PIN                                                  |                                                                |
| AT+CPIN="42984776","1234"                                                 |                                                                                 |                                                                |
|                                                                           | ОК                                                                              | PUK code is correct, SIM card is unlocked                      |
| Check SIM card state                                                      |                                                                                 |                                                                |
| AT+CPIN?                                                                  |                                                                                 |                                                                |
|                                                                           | +CPIN: READY<br>OK                                                              | SIM card is present and unlocked, ready to use                 |
| Query lock state                                                          |                                                                                 |                                                                |
| AT+CLCK="SC",2                                                            | +CLCK: 1<br>OK                                                                  | 1: lock is active                                              |

#### • Check remaining PIN retires

| Command                                 | Response                                                                                             | Comment                                                                                                    |
|-----------------------------------------|----------------------------------------------------------------------------------------------------|----------------------------------------------------------------------------------------------------|
| Set the initial conditions for the test |                                                                                                    |                                                                                                    |
| AT+CFUN=0                               | ОК                                                                                                   | Disable modem                                                                                                    |
| AT+CFUN=1                               | ОК                                                                                                   | Enable modem                                                                                                    |
| AT+CPIN?                                | +CPIN: SIM PIN<br>OK                                                                                 | Need PIN code                                                                                                    |
| Read number of remaining retries        |                                                                                                    |                                                                                                    |
| AT+CPINR                                | +CPINR: SIM PIN,3,3<br>+CPINR: SIM PUK,10,10<br>+CPINR: SIM PIN2,3,3<br>+CPINR: SIM PUK2,10,10<br>OK | PIN code: 3 remaining retries, max<br>number of retries is 3<br>PUK code: 10 remaining retries,<br>max number of retries is 10 |
| Try wrong PIN                           |                                                                                                    |                                                                                                    |
| AT+CPIN="1234"                          | ERROR                                                                                                | PIN code not correct.                                                                                                    |
| Read number of remaining retries        |                                                                                                    |                                                                                                    |
| AT+CPINR                                | +CPINR: SIM PIN,2,3<br>+CPINR: SIM PUK,10,10<br>+CPINR: SIM PIN2,3,3<br>+CPINR: SIM PUK2,10,10<br>OK | PIN code: 2 remaining retries, max<br>number retries is 3<br>PUK code: 10 remaining retries,<br>max number of retries is 10    |
| Enter the correct PIN                   |                                                                                                    |                                                                                                    |
| AT+CPIN="0000"                          | ОК                                                                                                   |                                                                                                    |
| Read number of remaining retries        |                                                                                                    |                                                                                                    |
| AT+CPINR                                | +CPINR: SIM PIN,3,3<br>+CPINR: SIM PUK,10,10<br>+CPINR: SIM PIN2,3,3<br>+CPINR: SIM PUK2,10,10<br>OK | Remaining retries for PIN is back<br>to 3                                                                                      |

#### Change Password

Execution command of AT+CPWD sets a new password for the facility lock function defined by command AT+CLCK.

| Command                                  | Response           | Comment                                    |  |
|------------------------------------------|--------------------|--------------------------------------------|--|
| Make sure CPIN is ready                  |                    |                                            |  |
| AT+CPIN?                                 | +CPIN: READY<br>OK |                                            |  |
| Make sure facility lock is active status |                    |                                            |  |
| AT+CLCK="SC",2                           | +CLCK: 1<br>OK     |                                            |  |
| Change password                          |                    |                                            |  |
| AT+CPWD="SC","0000","1234"               | ОК                 | Change facility PIN from "0000" to "1234". |  |

# **1.1.3 Error Handling**

• SIM card is not present or not detected.

In this case, verify that the right form SIM card is inserted properly to the SIM slot, and check again.

| Command                         | Response                     | Comment                                                                           |
|---------------------------------|------------------------------|-----------------------------------------------------------------------------------|
| Enable return final result code |                              |                                                                                   |
| AT+CMEE=2                       | ОК                           | enable +CME ERROR: <err> result<br/>code and use verbose <err> values</err></err> |
| Check SIM card state            |                              |                                                                                   |
| AT+CPIN?                        |                              |                                                                                   |
|                                 | +CME ERROR: SIM not inserted | SIM card is not present or not detected                                           |

# **1.2 Connect to the Network and Check Attach is Done**

## **1.2.1** Feature Description

This section describes how to attach to or detach from the network. Related AT commands are:

- AT<sup>^</sup>AUTOATT
- AT+BGLTEPLMN
- AT+COPS
- AT+CEREG
- AT+CESQ
- AT+CFUN
- AT+CGACT
- AT+CGATT
- AT+CGAUTH
- AT+CGCDCONT
- AT+CGCDCONTRDP
- AT+SQNAUTOCONNECT
- URC +CEREG
- URC +IMSSTATE
- URC ^MODE
- URC +SYSSTART

# 1.2.2 Use Cases

• Autoconnect and attach to the network.

The default configuration is modem to do automatic connection and attachment after bootup. In this case, host has no action to take.

| Command                                                                                                    | Response                          | Comment                                                                                                    |
|----------------------------------------------------------------------------------------------------|-----------------------------------|----------------------------------------------------------------------------------------------------|
| The following commands are used to                                                                                       | o read and set the configuration. |                                                                                                    |
| AT+SQNAUTOCONNECT?                                                                                                    | +SQNAUTOCONNECT: 1<br>OK          | Read command returns the current autoconnect mode.                                                                                                    |
| AT^AUTOATT?                                                                                                    | ^AUTOATT: 1<br>OK                 | Read command returns the current automatic attach configuration.                                                                                              |
| AT+SQNAUTOCONNECT=1                                                                                                    | ОК                                | Enable autoconnect mode, the UE<br>will be set to its maximum<br>functionality (AT+CFUN=1) after<br>each reboot. This setting is<br>persistent across reboot. |
| AT^AUTOATT=1                                                                                                    | ОК                                | Enable automatic EPS attach after AT+CFUN=1.                                                                                                    |
| In this case, UE connect to the LTE network automatically after powered on. When connected, you would see the URC below. |                                   |                                                                                                    |
|                                                                                                    | +IMSSTATE: SIMSTORE,READY         | SIM is ready and SMS storage is ready                                                                                                    |
|                                                                                                    | +SYSSTART                         | The modem is ready                                                                                                    |
|                                                                                                    | ^MODE: 17,25                      |                                                                                                    |
|                                                                                                    | +CEREG: 1,0001,01A2D001,7         | connected to the network                                                                                                    |

• Manual connect and automatic attach to the network

In case host hopes to set Modem to its max functionality after each reboot, and then Modem does attach automatically, they can do the following.

Check autoconnect mode and set it to 0 (disable) if needed.

**Important:** AT+SQNAUTOCONNECT setting is persistent over reboot but not persistent over firmware upgrade. It is enabled (set to 1) by default. If the host changed this setting manually, this change must be done again after a firmware upgrade.

Check automatic attach configuration and set it to 1 (enabled) if needed. Automatic attached is set to 1 (enabled) by default after each reboot.

If the configuration is correct, only do AT+CFUN=1, like the example.

| Command                            | Response                          | Comment                               |
|------------------------------------|-----------------------------------|---------------------------------------|
| The following commands are used to | o read and set the configuration. |                                       |
| AT+SQNAUTOCONNECT?                 | +SQNAUTOCONNECT: 0<br>OK          | Autoconnect mode is disabled.         |
| AT^AUTOATT?                        | ^AUTOATT: 1<br>OK                 | auto attach configuration is enabled. |
| AT+CFUN=1                          | ОК                                | Connect to the LTE network.           |
|                                    | +IMSSTATE:<br>SIMSTORE,WAIT_STORE | storage(SMS) on SIM is not ready      |
|                                    | +IMSSTATE: SIMSTORE,READY         | SIM is ready and SMS storage is ready |
|                                    | ^MODE: 17,25                      |                                       |
|                                    | +CEREG: 1,0001,01A2D002,7         | connected to the network              |

• Manual connect and manual attach to the network

In some cases, users hope to control network attachment manually and they can select PLMN to attach in this case.

Similar as above case, both autoconnect mode and auto attach should be disabled.

| Command                                   | Response                                                                                                    | Comment                                                                                                    |
|-------------------------------------------|----------------------------------------------------------------------------------------------------|----------------------------------------------------------------------------------------------------|
| AT+SQNAUTOCONNECT=0                       | ОК                                                                                                    | Only set once, this is persistent                                                                                                    |
| AT^AUTOATT=0                              | ОК                                                                                                    | Disable auto attach. Not persistent, to be done at each reboot.                                                                                                    |
| After insert USIM card, power on U        | E.                                                                                                    |                                                                                                    |
| AT+CFUN=1                                 | ОК                                                                                                    |                                                                                                    |
|                                           | +IMSSTATE:<br>SIMSTORE,WAIT_STORE<br>+IMSSTATE: SIMSTORE,READY<br>^MODE: 17,25<br>+CEREG: 1,0001,01A2D002,7 |                                                                                                    |
| Checking PLMN found, this may ne<br>ERROR | ed some time, do not execute other AT                                                                       | command before you get OK or                                                                                                    |
| AT+BGLTEPLMN=?                            | +BGLTEPLMN:<br>(1,,,"00101",7,-8950),,(0,1,2)<br>OK                                                         | 1: Status is available<br>"00101": operator in number<br>format<br>7: E-UTRAN<br>-8950: RSRP value in hundredths<br>of dBm<br>(0,1,2): describing a supported<br>format of network operator<br>identifier. |
| Set selected PLMN                         |                                                                                                    |                                                                                                    |
| AT+COPS=1,2,"00101",7                     | ОК                                                                                                    | 1: manual mode<br>2: <oper> format is numeric<br/>"00101": oper (from the response of<br/>AT+BGLTEPLMN=?)<br/>7: E-UTRAN</oper>                                                                            |
| Trigger EPS attach                        |                                                                                                    |                                                                                                    |
| AT+CGATT=1                                | +CEREG: 2<br>OK                                                                                             | URC, 2 means not registered, but<br>UE is currently trying to attach.                                                                                                    |
|                                           | +CEREG: 1,0001,01A2D001,7                                                                                   | URC, 1 means registered home network.                                                                                                    |

#### • Detach from the network

| Command                                          | Response | Comment |
|--------------------------------------------------|----------|---------|
| EPS Detach from network, UE still camped on cell |          |         |
| AT+CGATT=0                                       | ОК       |         |

• Airplane mode

| Command                                                                                                    | Response | Comment |
|----------------------------------------------------------------------------------------------------|----------|---------|
| Enter Airplane mode, UE will detach from network first, then RF is turned off but USIM card is still alive. |          |         |
| AT+CFUN=4                                                                                                   | ОК       |         |

• Power off

| Command                                                                                                    | Response | Comment |
|----------------------------------------------------------------------------------------------------|----------|---------|
| Power off UE, UE will detach from network first, then it will shut down modem completely (both RF and SIM). |          |         |
| AT+CFUN=0                                                                                                   | ОК       |         |

#### • Check network registration status

| Command                           | Response          | Comment                                                                 |
|-----------------------------------|-------------------|-------------------------------------------------------------------------|
| Query network registration status |                   |                                                                         |
| AT+CEREG?                         | +CEREG: 0,1<br>OK | 0: network registration, URC<br>disabled<br>1: registered, home network |

#### • Check the PDP context status.

| Command                                  | Response                                         | Comment                                                                                                    |
|------------------------------------------|--------------------------------------------------|----------------------------------------------------------------------------------------------------|
| Get current PDP context configuration    | on                                               |                                                                                                    |
| AT+CGDCONT?                              |                                                  |                                                                                                    |
|                                          | +CGDCONT:<br>1,"IP","test123",,,,0,0,0,0,0<br>OK | cid 1, APN type "IP"(ipv4), APN<br>"test123".<br>This is configured in our Amarisoft<br>test equipment. You can configure<br>in the modem by AT+CGDCONT<br>set command according to your<br>setup, for instance :<br>AT+CGDCONT=1,"IP","test123" |
| Get current PDP context activation state |                                                  |                                                                                                    |
| AT+CGACT?                                |                                                  |                                                                                                    |
|                                          | +CGACT: 1,1<br>OK                                | PDP context with cid 1 is activated                                                                                                    |

#### • Define a new PDP context and activate it

| Command                              | Response                               | Comment                                 |
|--------------------------------------|----------------------------------------|-----------------------------------------|
| define a new PDP context with cid 2, | , this also depends on your network co | onfiguration.                           |
| AT+CGDCONT=2,"IP","custom"           | ОК                                     |                                         |
| Activate it                          |                                        |                                         |
| AT+CGACT=1,2                         | ОК                                     | 1: activate PDP context<br>2: cid 2     |
| Query PDP context activation stat    |                                        |                                         |
| AT+CGACT?                            | +CGACT: 1,1<br>+CGACT: 2,1<br>OK       | PDP context with cid 2 now is activated |

#### • Read dynamic parameters of PDP context

| Command                          | Response                                                                                                    | Comment                                                                                                    |
|----------------------------------|----------------------------------------------------------------------------------------------------|----------------------------------------------------------------------------------------------------|
| Read all PDP contexts            |                                                                                                    |                                                                                                    |
| AT+CGCONTRDP                     | +CGCONTRDP:<br>1,5,"test123.mnc001.mcc001.gprs","192.168.3.2.255.255.255.255.255","",<br>"172.16.66.1","172.16.66.1","","<br>+CGCONTRDP:<br>2,6,"custom.mnc001.mcc001.gprs","192.168.18.2.255.255.255.255.255","",<br>"172.16.66.1","172.16.66.1","","<br>OK |                                                                                                    |
| read only PDP context with cid 1 |                                                                                                    |                                                                                                    |
| AT+CGCONTRDP=1                   | +CGCONTRDP:1,5,"test123.mnc00<br>1.mcc001.gprs","192.168.3.2.255.255<br>.255.255","","172.16.66.1","172.16.66.<br>1","","<br>OK                                                                                                    | cid: 1<br>bearerid: 5<br>apn: test123.mnc001.mcc001.gprs<br>pdn IP: 192.168.3.2<br>mask: 255.255.255.255<br>gateway: null means point to point<br>gateway<br>primary DNS: 172.16.66.1<br>secondary DNS: 172.16.66.1 |

#### • Configure PDP context

| Command                            | Response | Comment                                  |
|------------------------------------|----------|------------------------------------------|
| AT+CGACT=0,2                       | ОК       | Deactivate cid 2 PDP before configure it |
| AT+CGDCONT=2,"IPV4V6","custo<br>m" | ОК       | change cid 2 PDP to IPV4V6               |

#### • Set authentication

Note: There is no need, in normal operation, to change authentication parameters in commercial network. This is reserved for some test cases.

| Command             | Response | Comment                                                                                                    |
|---------------------|----------|----------------------------------------------------------------------------------------------------|
| AT+CGAUTH=1,0,"","" | OK       | cid: 1<br>authentication type: 0 means null<br>authentication protocol used for<br>this PDP context.<br>username: null<br>password: null |

#### • Query extended signal quality

| Command | Response                         | Comment                                                                                                    |
|---------|----------------------------------|----------------------------------------------------------------------------------------------------|
| AT+CESQ | +CESQ: 99,99,255,255,13,35<br>OK | Received signal strength level : not<br>known or not detectable<br>Channel bit error rate: not known<br>or not detectable<br>rscp: not known or not detectable<br>ecno: not known or not detectable<br>rsrq: See section Processing Signal<br>Quality Responses to calculate the<br>value<br>rsrp: See section Processing Signal<br>Quality Responses to calculate the<br>value |

### **1.2.3 Processing Signal Quality Responses**

When you using AT+CESQ to get RSRP/RSRQ, you would get a number with range 0-255.

```
AT+CESQ
+CESQ: 99,99,255,255,13,35
OK
```

In the example above, 13 is RSRQ and 35 is RSRP.

The reporting range of RSRQ is defined from -19.5 dB to -34 dB with 0.5 dB resolution.

Compute the dB value as follows:

RSRQ ~= (-19.5 + 0.5\*NUMBER) dB = (-19.5 + 0.5\*13) = -13 dB

Examples:

- NUMBER is 0: RSRQ < -19.5 dB
- NUMBER is 34: RSRQ >= -3 dB
- NUMBER is 255: RSRQ not known or not detectable

The reporting range of RSRP is defined from -140 dBm to -44 dBm with 1 dB resolution.

RSRP ~= (-140 + NUMBER) dBm = (-140 + 35) = -105 dBm

Examples:

- NUMBER is 0: RSRP < -140 dBm
- NUMBER is 97: RSRP >= -44 dBm
- NUMBER is 255: RSRP not known or not detectable

# **1.2.4 Error Handling**

• If CEREG? returns status 0

The UE is not registered, and is not currently searching an operator to register to

| Command   | Response          | Comment                           |
|-----------|-------------------|-----------------------------------|
| AT+CEREG? |                   | Query network registration status |
|           | +CEREG: 0,0<br>OK |                                   |

Possible causes:

• SIM card error : SIM card not detected, PIN code not entered, SIM card read error ... See also Section 1.1 Check that the SIM Card is Ready on page 2.

• The registration is not started (+COPS=2): execute the actions below.

| AT+CFUN?   |                | Check if current CFUN state is 1 |
|------------|----------------|----------------------------------|
|            | +CFUN: 1<br>OK |                                  |
| AT+CGATT=1 | ОК             | Force EPS attach                 |

• If CEREG? returns status 4

Unknown error (for example: out of E-UTRAN coverage).

| Command                       | Response                           | Comment                                                                                                    |
|-------------------------------|------------------------------------|----------------------------------------------------------------------------------------------------|
| ^MODE: 0,0                    |                                    |                                                                                                    |
|                               | +CEREG: 4                          |                                                                                                    |
| Check current signal strength |                                    |                                                                                                    |
| AT+CESQ                       |                                    |                                                                                                    |
|                               | +CESQ: 99,99,255,255,255,255<br>OK | Signal is unknow or not detected. If<br>the signal strength is low, change to<br>a different position and try again. |

**System Management** 

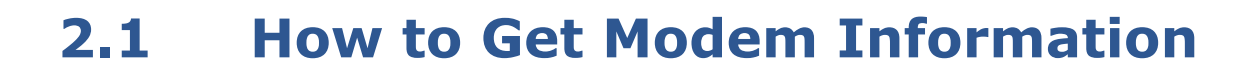

### 2.1.1 Feature Description

2

This section describes how to collect modem information, such as IMEI, IMSI, phone number, SW version ...

Related AT commands are:

- AT+CNUM
- AT+CIMI
- AT+CGSN
- AT+CGMM
- AT+CGMR

# 2.1.2 Use Cases

• Subscriber number

This command returns the MSISDNs related to the subscriber. This information can be stored in the SIM/UICC or in the MT.

| Command | Response                   | Comment          |
|---------|----------------------------|------------------|
| AT+CNUM | +CNUM: 11000000219,1<br>OK | Test SIM is used |

• IMSI

| Command | Response              | Comment   |
|---------|-----------------------|-----------|
| AT+CIMI | 001010000000219<br>OK | Read IMSI |

#### • IMEI

| Command   | Response                      | Comment                                                                                                    |
|-----------|-------------------------------|----------------------------------------------------------------------------------------------------|
| AT+CGSN   | 260531793113810<br>OK         | Returns <sn>.<br/>Typically, the text will consist of a<br/>single line containing the IMEI<br/>number of the MT. Manufactures<br/>may choose to provide more<br/>information if desired.</sn> |
| AT+CGSN=1 | +CGSN: 260531793113810<br>OK  | Returns the IMEI                                                                                                    |
| AT+CGSN=2 | +CGSN: 2605317931138100<br>OK | Returns the IMEISV (IMEI and<br>Software Version Number)                                                                                                    |
| AT+CGSN=3 | +CGSN: 00<br>OK               | Returns the SVN                                                                                                    |

#### • Model identification

| Command | Response     | Comment                                                                                                    |
|---------|--------------|----------------------------------------------------------------------------------------------------|
| AT+CGMM | CB610L<br>OK | The text consists of a single line<br>containing the name of the<br>product, but the manufacturer may<br>choose to provide more<br>information. |

#### • Revision identification

| Command | Response              | Comment                                                                                                    |
|---------|-----------------------|----------------------------------------------------------------------------------------------------|
| AT+CGMR | UE4.2.2.0-46115<br>OK | Return one or more lines of<br>information text <revision>,<br/>determined by the MT<br/>manufacturer.</revision> |

# **2.2 How to Get System Information**

# 2.2.1 Feature Description

This section describes how to collect system information such as time zone auto update and clock.

**Note:** More use cases will be provided in future revision.

Related AT commands are:

- AT+CTZU
- AT+CCLK

### 2.2.2 Use Cases

• Time zone update

| Command   | Response | Comment                                     |
|-----------|----------|---------------------------------------------|
| AT+CTZU=1 | ОК       | Enable automatic time zone update via NITZ. |

Clock

| Command                                                                                                    | Response                          | Comment                           |
|----------------------------------------------------------------------------------------------------|-----------------------------------|-----------------------------------|
| Get current time                                                                                                    |                                   |                                   |
| AT+CCLK?                                                                                                    | +CCLK: 19/10/22,10:06:03+04<br>OK |                                   |
| Set time. Format is "yy/MM/dd,hh:mm:ss zz", where chars indicate year ,month,day,hour,minutes,seconds and time zone. |                                   | onth,day,hour,minutes,seconds and |
| AT+CCLK="19/05/20,22:10:00+08"                                                                                       | ОК                                |                                   |

# **2.3 How to Upgrade the Firmware**

## 2.3.1 Feature Description

It is possible to do firmware upgrade with an AT command.

Related AT command is:

• AT+SQNSUPGRADE

**Important:** After the upgrade operation, all the previous settings, such as disabling automatic connection (+SQNAUTOCONNECT) described in Section 1.2 Connect to the Network and Check Attach is Done on page 8, will be reset. Any setting manually configured by the host will have to be set again after the upgrade operation.

It is required to setup a HTTP, HTTPS or FTP server as follows:

• If local upgrade, the server is running on the PC connected to the module by USB connection. In this case it does not matter the module attaches to the network or not.

When you connect the module to a PC by USB cable, two ECM ports and one ACM port are enumerated.

The second ECM is for debug purpose and can be used for upgrade, and the IP is assigned by the module with network address 192.168.16. This can be checked by ipconfig in Windows OS or by ifconfig in Linux OS.

| Note: | If windows OS, you need install USB driver. |
|-------|---------------------------------------------|
|-------|---------------------------------------------|

ACM port is for AT command which can be used to launch the upgrade.

• If OTA upgrade, the server is on a PC connected to Internet. In this case the module MUST attach to the network and PDN is activated.

If doing OTA upgrade, only ACM port is used to launch the upgrade.

# 2.3.2 Use Cases

• Local Synchronous upgrade with FTP server

The test is with Filezilla server (anonymous/no password) running on the PC connected to the module by USB cable.

The IP assigned on the second ECM port is 192.168.16.103.

Open ACM port, and type:

| Command                                                           | Response                                                                                                    | Comment                                                  |
|-------------------------------------------------------------------|----------------------------------------------------------------------------------------------------|----------------------------------------------------------|
| AT+SQNSUPGRADE="ftp://192.168.1<br>UART-ECRIOIMS-CAT6_LR4.2.2.0-4 | 16.103/CB610L_ECM-ACM-ECM-M2M-<br>6706.sfp",1,11                                                                                                    | "11" is report_progress which means do report every 11%. |
|                                                                   | +SQNSUPGRADE: "downloading",0<br>+SQNSUPGRADE: "downloading",11<br>+SQNSUPGRADE: "downloading",22<br>+SQNSUPGRADE: "downloading",33<br>+SQNSUPGRADE: "downloading",44<br>+SQNSUPGRADE: "downloading",55<br>+SQNSUPGRADE: "downloading",66<br>+SQNSUPGRADE: "downloading",77<br>+SQNSUPGRADE: "downloading",88<br>+SQNSUPGRADE: "downloading",99<br>+SQNSUPGRADE: "downloading",99<br>+SQNSUPGRADE: "installed"<br>+SQNSUPGRADE: "installed"<br>+SQNSUPGRADE: "rebooting"<br>OK |                                                          |

• Local Asynchronous upgrade with HTTP server

The test is with HTTP server running on the PC connected to the module by USB cable. The IP assigned on the second ECM port is 192.168.16.103.

In this example, <reboot> is set to 0 which means that no reboot after FW is retrieved and validated. The user must reboot explicitly the device to take into account the new FW.

| Command                                                                                  | Response                                                                                                    | Comment                                                                                                    |
|------------------------------------------------------------------------------------------|----------------------------------------------------------------------------------------------------|----------------------------------------------------------------------------------------------------|
| Open ACM port, and type:                                                                 |                                                                                                    |                                                                                                    |
| AT+SQNSUPGRADE="http://192.168<br>CM-ACM-ECM-M2M-UART-ECRIC                              | 8.16.103/hfs_HttpServer_289/CB610L_E<br>DIMS-CAT6_LR4.2.2.0-46706.sfp",0,23,1                                                                                                    | 0 : no reboot after FW is<br>retrieved and validated.<br>23: report_progress every 23%.<br>1: asynchronous upgrade. |
| AT returns here immediately with O                                                       | K if upgrade is started correctly or CME I                                                                                                    | ERROR.                                                                                                    |
|                                                                                          | +SQNSUPGRADE: "downloading",0<br>OK                                                                                                    |                                                                                                    |
| Then the command reports upgrade progress with +SQNSUPGRADE URC.                         |                                                                                                    |                                                                                                    |
|                                                                                          | +SQNSUPGRADE: "downloading",23<br>+SQNSUPGRADE: "downloading",46<br>+SQNSUPGRADE: "downloading",69<br>+SQNSUPGRADE: "downloading",92<br>+SQNSUPGRADE: "downloading",100<br>+SQNSUPGRADE: "installed" |                                                                                                    |
| After receiving URC "installed", need reboot explicitly to take into account the new FW. |                                                                                                    | e new FW.                                                                                                    |
| AT^RESET                                                                                 | ОК                                                                                                    |                                                                                                    |

#### • OTA Synchronous upgrade with HTTP server

Make sure your HTTP server is ready and set the bypass mode as disabled.

| Command                                                       | Response                                                                                                    | Comment                                                    |
|---------------------------------------------------------------|----------------------------------------------------------------------------------------------------|------------------------------------------------------------|
| AT+SQNBYPASS?                                                 | +SQNBYPASS: enable<br>OK                                                                                                    | Bypass mode is enabled (by default)                        |
| AT+SQNBYPASS="disable"                                        | ОК                                                                                                    | Disable the bypass mode                                    |
| Reboot manually.                                              |                                                                                                    |                                                            |
| AT^RESET                                                      | ОК                                                                                                    |                                                            |
|                                                               | +IMSSTATE:<br>SIMSTORE,WAIT_STORE<br>+IMSSTATE: SIMSTORE,READY<br>+SYSSTART<br>^MODE: 17,25                                                                                                    |                                                            |
|                                                               | +CEREG: 1,0001,01A2D001,7                                                                                                    | This URC shows that the module is attached to the network. |
| Echo the commands.                                            |                                                                                                    |                                                            |
| ATE1                                                          | ОК                                                                                                    |                                                            |
| Check the bypass mode again.                                  |                                                                                                    |                                                            |
| AT+SQNBYPASS?                                                 | +SQNBYPASS: disabled<br>OK                                                                                                    | Bypass mode is disabled                                    |
| Launch the upgrade                                            |                                                                                                    |                                                            |
| AT+SQNSUPGRADE="http://172.16."<br>M-M2M-UART-ECRIOIMS-CAT6_L | 72.4/firmwares/CB610L_ECM-ACM-EC<br>R4.2.2.0-46115.sfp",1,23                                                                                                    |                                                            |
|                                                               | +SQNSUPGRADE: "downloading",0<br>+SQNSUPGRADE: "downloading",23<br>+SQNSUPGRADE: "downloading",46<br>+SQNSUPGRADE: "downloading",69<br>+SQNSUPGRADE: "downloading",92<br>+SQNSUPGRADE: "downloading",100<br>+SQNSUPGRADE: "installed"<br>+SQNSUPGRADE: "rebooting"<br>OK |                                                            |

# Data over UART

3

Data socket can be opened to exchange data on various modes, as detailed in the following section:

• 3.1 How to Send Data with TCP on page 28

By default the modem is in bypass mode, this means LTE network IP address is assigned to USB/ECM interface connected to a host (ex: PC) and USB/ECM is used as main interface for data over LTE.

To use Data over UART feature, the bypass mode **must** be disabled with the command:

AT+SQNBYPASS="disable"

A reboot is then required for the command to take effect and the new mode will be persistent.

**Important:** The "disable" mode is not persistent over software upgrade. Set it again after the software upgrade's reboot if this mode is required for your operation.

After this, the modem is in router mode, a local IP address is assigned to USB/ECM interface, and the LTE network IP address is assigned to the modem. In this case you can still access network by USB/ECM (if not, check the route table on your host).

If you want to go back to bypass mode, you need to enter the following command and then proceed with a reboot of the device:

AT+SQNBYPASS="enable"

Data over UART will then not be possible until bypass mode is disabled again.

Note on TCP: two modes can be selected for TCP

- Command mode: in this mode, the UART transmits AT commands and responses, and no raw data.
- Online mode: in this mode, the UART is not able to transmit AT commands. All data is treated as pure data and is transfered to the other side.

You can suspend the direct interface to the socket connection (the socket remaining open during suspension) with the escape sequence +++. The device enters command mode and the result code OK is received when the suspension is complete.

The suspend pattern (escape sequence +++) should comply with the requirements illustrated on Figure 3-1. Other timing configuration will lead the sequence to be sent as raw data.

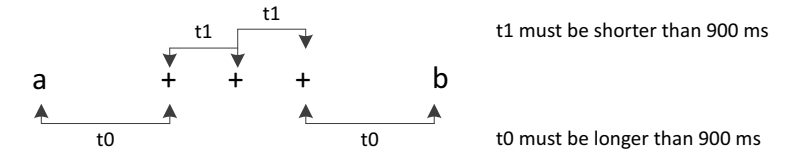

Figure 3-1: Escape Sequence from Online Mode to Command Mode

You can resume the socket mode at any moment (unless the socket inactivity timer timeouts, see +SQNSCFG) by using the +SQNSO command with the corresponding <connId>.

For more details on the AT commands, please refer to *AT Commands Reference Manual*.

# **3.1 How to Send Data with TCP**

# 3.1.1 Feature Description

The user can to open TCP socket and send data in two different modes, online mode and command mode.

Related AT commands are:

• AT+SQNSD

Use parameter <TxProt> of AT+SQNSD to configure the transmission protocol (TCP).

- AT+SQNSSEND
- AT+SQNSSENDEXT
- AT+SQNSRECV
- AT+SQNSH
- URC +SQNSRING

TCP typical setup is illustrated on Figure 3-2.

**Note:** The connection to the server is opened from another machine by running netcat (shorten as nc) program as follows: "nc -1 8008". Data from the server are also typed manually.

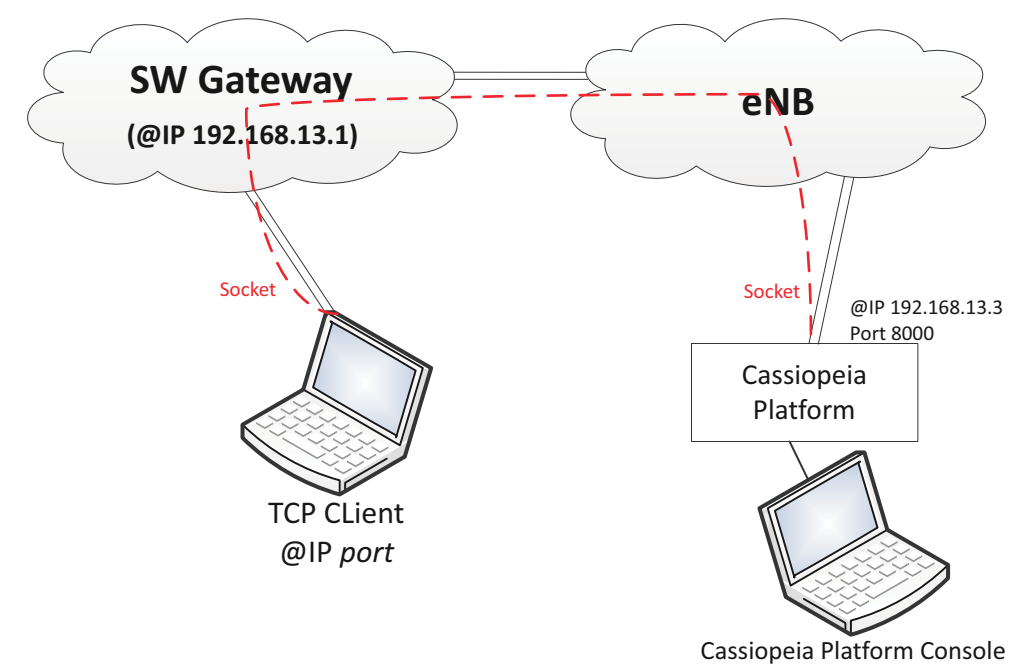

Figure 3-2: TCP Typical Setup

# **3.1.2 Use Cases in Online Mode**

| Command                                                                       | Response                                                                                                    | Comment                                                                                                    |
|-------------------------------------------------------------------------------|----------------------------------------------------------------------------------------------------|----------------------------------------------------------------------------------------------------|
| Ensure that UE is attached to LTE network. You can then configure the socket. |                                                                                                    |                                                                                                    |
| AT+SQNSCFG=1,1,0,0,600,50                                                     | ОК                                                                                                    | The second parameter is <cid> for<br/>PDP context identifier. Use Internet<br/>Cid for the test.</cid>              |
| AT+SQNSCFGEXT=1,0,0,0                                                         | ОК                                                                                                    | Apply extended configuration:<br>URC format, send/receive data<br>mode,                                             |
| AT+SQNSD=1,0,8008,"192.168.13.1",0                                            | ),8000,0                                                                                                    | Type socket dial command.<br>Parameter <commmode> is 0 for<br/>online mode. <txprot>=0 for TCP.</txprot></commmode> |
|                                                                               | CONNECT                                                                                                    | Intermediate result code if the socket is opened successfully.                                                      |
| Hello this is from client                                                     |                                                                                                    | Type string, and press <enter> when complete.</enter>                                                               |
| You should see this string on server a over serial link.                      | side. If remote host sends any data bac                                                                                   | k to UE, this data shall be received                                                                                |
| +++                                                                           |                                                                                                    | Suspend online mode.                                                                                                |
|                                                                               | ОК                                                                                                    | The UART is back to AT command mode. The socket is suspended.                                                       |
| AT+SQNSS                                                                      |                                                                                                    | Check socket status.                                                                                                |
|                                                                               | +SQNSS:1,2,"192.168.13.3",49165,"192.168.13.1",8008<br>+SQNSS:2,0<br>+SQNSS:3,0<br>+SQNSS:4,0<br>+SQNSS:5,0<br>+SQNSS:6,0 |                                                                                                    |
| AT+SQNSO=1                                                                    |                                                                                                    | Restore the socket in online mode.                                                                                  |
|                                                                               | CONNECT                                                                                                    | Success indication                                                                                                  |
| +++                                                                           | ОК                                                                                                    | Suspend the socket.                                                                                                 |
| Got again                                                                     |                                                                                                    | Send data again from the server.                                                                                    |
|                                                                               | +SQNSRING: 1                                                                                                    | URC to indicate data from remote host.                                                                              |

| Command            | Response                           | Comment                                            |
|--------------------|------------------------------------|----------------------------------------------------|
| AT+SQNSRECV=1,1500 |                                    | Receive data. The max bytes received once is 1500. |
|                    | +SQNSRECV: 1,10<br>Got again<br>OK | 10 bytes to receive, string received.              |
| AT+SQNSH=1         | ОК                                 | Shutdown the socket                                |

# **3.1.3 Use Cases in Command Mode with Text Data**

| Command                                                                       | Response                 | Comment                                                                                                    |
|-------------------------------------------------------------------------------|--------------------------|----------------------------------------------------------------------------------------------------|
| Ensure that UE is attached to LTE network. You can then configure the socket. |                          |                                                                                                    |
| AT+SQNSCFG=1,1,0,0,600,50                                                     | ОК                       | The second parameter is <cid> for<br/>PDP context identifier. Use Internet<br/>Cid for the test.</cid>          |
| AT+SQNSCFGEXT=1,0,0,0                                                         | ОК                       | Configure extra socket parameters with default configuration                                                    |
| AT+SQNSD=1,0,8008,"192.168.13.1"<br>,0,<br>8000,1                             | ОК                       | Type TCP socket dial command.<br>Configure socket connection id 1<br>and open socket connect to<br>192.168.13.1 |
| AT+SQNSSEND=1                                                                 |                          |                                                                                                    |
| > Hello extend from client                                                    |                          | Send Data In Command Mode through socket connection id 1,                                                       |
| Type Ctrl+Z to confirm or ESC to car                                          | ncel.                    |                                                                                                    |
|                                                                               | ОК                       |                                                                                                    |
| AT+SQNSSENDEXT=1,24                                                           |                          | Configure how many bytes to be sent,                                                                            |
| maximum number of bytes to send is 1500.                                      |                          |                                                                                                    |
| > Hello extend from client                                                    | ОК                       |                                                                                                    |
|                                                                               | +SQNSRING: 1             | There is incoming connection on 1st socket.                                                                     |
| AT+SQNSRECV=1,100                                                             |                          | Receive up to 100 bytes from 1st socket.                                                                        |
|                                                                               | +SQNSRECV: 1,24          | 24 bytes are actually received.                                                                                 |
|                                                                               | Hello extend from client |                                                                                                    |
|                                                                               | ОК                       |                                                                                                    |
| AT+SQNSH=1                                                                    | ОК                       | Shutdown connection                                                                                             |

### **3.1.4 Use Cases in Command Mode with Hex Data**

In hex mode (configured by AT+SQNSCFGEXT), data is represented as a sequence of hexadecimal numbers (from 00 to FF). This is usually used to send a binary file.

**Note:** In this case, AT+SQNSSENDEXT usage is suggested, since all data can be sent without any limitation. AT+SQNSSEND would process 0x1A(CTRL+Z) and 0x1B(ESC) as control chars.

| Command                                                                       | Response                | Comment                                                                                                    |
|-------------------------------------------------------------------------------|-------------------------|----------------------------------------------------------------------------------------------------|
| Ensure that UE is attached to LTE network. You can then configure the socket. |                         |                                                                                                    |
| AT+SQNSCFG=1,1,0,0,600,50                                                     | ОК                      | The second parameter is <cid> for<br/>PDP context identifier. Use Internet<br/>Cid for the test.</cid>                                                                                                   |
| AT+SQNSCFGEXT=1,0,0,0,0,1                                                     | ОК                      | Set <senddatamode> to HEX mode</senddatamode>                                                                                                    |
| This is to set URC format, send/recei                                         | ve data mode and so on. |                                                                                                    |
| AT+SQNSD=1,0,8008,"192.168.13.1"<br>,0,<br>8000,1                             | ОК                      | Type TCP socket dial command.<br>The parameter <commmode> to<br/>indicate which mode to use, 1 is<br/>command mode. The UART is in<br/>command mode, means you are<br/>able to send AT by it.</commmode> |
| AT+SQNSSENDEXT=1,10                                                           |                         | Type command to begin sending data.                                                                                                    |
|                                                                               | >                       | You would see the prompt:                                                                                                    |
| 7D000015116000050010                                                          | ОК                      | Send data in HEX mode.                                                                                                    |
| And should see message code on client side.                                   |                         |                                                                                                    |
| AT+SQNSH=1                                                                    | ОК                      | Shutdown the socket.                                                                                                    |

# **A Glossary and Abbreviations**

| Term               | Description                                                                       |
|--------------------|-----------------------------------------------------------------------------------|
| Airplane mode      | Device mode where the modem is ON but the RF functions are OFF                    |
| AT                 | Prefix for AT commands. Historical prefix for Hayes commands, meaning "Attention" |
| DUP                | File extension used for Sequans upgrade procedures                                |
| EPS                | Evolved Packet System                                                             |
| FTP                | File Transfer Protocol                                                            |
| Full function mode | Device mode where all the functions are ON                                        |
| HTTP               | Hypertext Transfer Protocol                                                       |
| HTTPS              | Hypertext Transfer Protocol Secure                                                |
| IMSI               | International Mobile Subscriber Identity                                          |
| МСС                | Mobile Country Code                                                               |
| MNC                | Mobile Network Code                                                               |
| PIN                | Personal Identification Number                                                    |
| PUK                | Personal Unblocking Key                                                           |
| RF                 | Radio Frequency                                                                   |
| SIM                | Subscriber Identity Module                                                        |
| TAU                | Target Acquisition and Tracking Unit                                              |
| UE                 | User Equipement                                                                   |
| USIM               | Universal Subscriber Identity Module                                              |